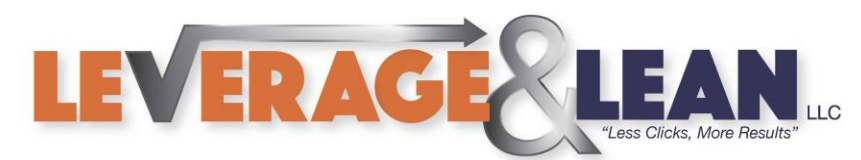

## Setup Macro Password Protection

This tutorial will show you how to setup a password on a project in Visual Basic. (The same instructions can be used for Outlook and Word)

1. Navigate to the Developer Tab to open Visual Basic or enter Alt+F11

| <b>⊡ ጘ፣</b> ё⁺ ፣                                        | Stay Awesome!.xlsx - Exc                                     | el   |
|---------------------------------------------------------|--------------------------------------------------------------|------|
| File Home Insert Page Layo                              | ut Formulas Data Review View <mark>Developer</mark> Help     | Q    |
| Visual Macros<br>Basic                                  | es Add- Excel COM<br>ins Add-ins Add-ins<br>Add-ins Controls | ırce |
| Visual Basic (Alt+F11)<br>Open the Visual Basic editor. |                                                              |      |
| 2. From th                                              | e Tools dropdown click VBAProject Properties                 |      |
|                                                         | ools <u>A</u> dd-Ins <u>W</u> indow <u>H</u> elp             |      |
|                                                         | <u>R</u> eferences                                           |      |
|                                                         | Additional Controls                                          |      |
|                                                         | <u>M</u> acros                                               |      |
|                                                         | Options                                                      |      |

3. Select the Protection Tab. Checkmark Lock for Viewing and enter your password. Click Ok

VBAProject Prop<u>erties...</u> Digital Signature...

| General Prote | ection                  |      |
|---------------|-------------------------|------|
| Lock project  | roject for viewing      |      |
| Password to   | view project properties |      |
| Confirm pas   | ssword ******           |      |
|               | OK Capcel               | Help |

10

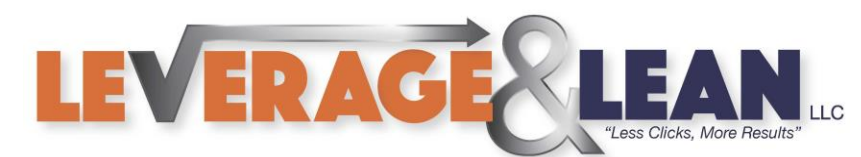

4. If you reopen Visual Basic you will get a popup prompting you to enter a password

| VBAProject Password |        |
|---------------------|--------|
| Password            | ОК     |
| ******              | Cancel |

5. To remove you password navigate back to the Protection Tab. Clear the password and click Ok

| VBAProject - Project Properties       | $\times$ |
|---------------------------------------|----------|
| General Protection                    |          |
| Lock project                          |          |
| Lock project for viewing              |          |
|                                       |          |
| - Pacquard to view project properties |          |
| Password to view project properties   |          |
| Password                              |          |
| Confirm password                      |          |
|                                       |          |
|                                       |          |
| OK 📐 Cancel Help                      |          |

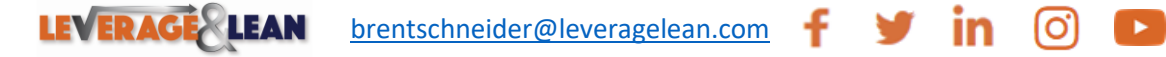